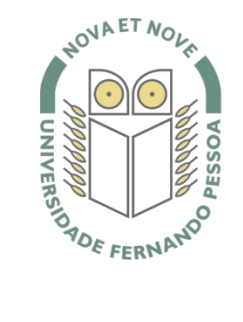

# Universidade Fernando Pessoa

www.ufp.pt

# eduroam

# Nova Configuração eduroam: Windows 7

De forma a adaptar a rede **eduroam** às novas exigências de segurança e para uniformizar as características da rede entre instituições, é necessário realizar novas configurações caso já tenha a **eduroam** a funcionar.

Substancialmente, as novidades são a obrigatoriedade de WPA2 Enterprise com AES.

A rede eduroam passa a ser visível, facilitando a sua respetiva configuração.

O **WPA2** pode obrigar a atualizar o driver da placa **wireless**. Recomendamos sempre que procure o driver mais atualizado por forma a resolver este e outros potenciais problemas.

# Passo 1

Na barra de tarefas clique com o botão direito no ícone de rede e de seguida clique em **Open Network** and Sharing Center.

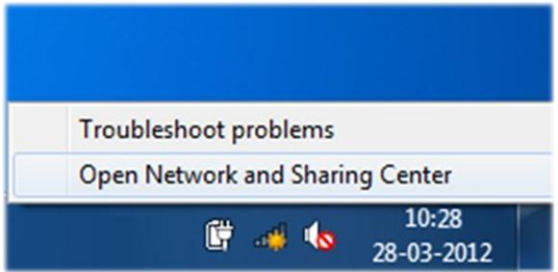

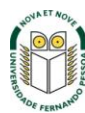

No lado esquerdo selecione "Manage wireless networks".

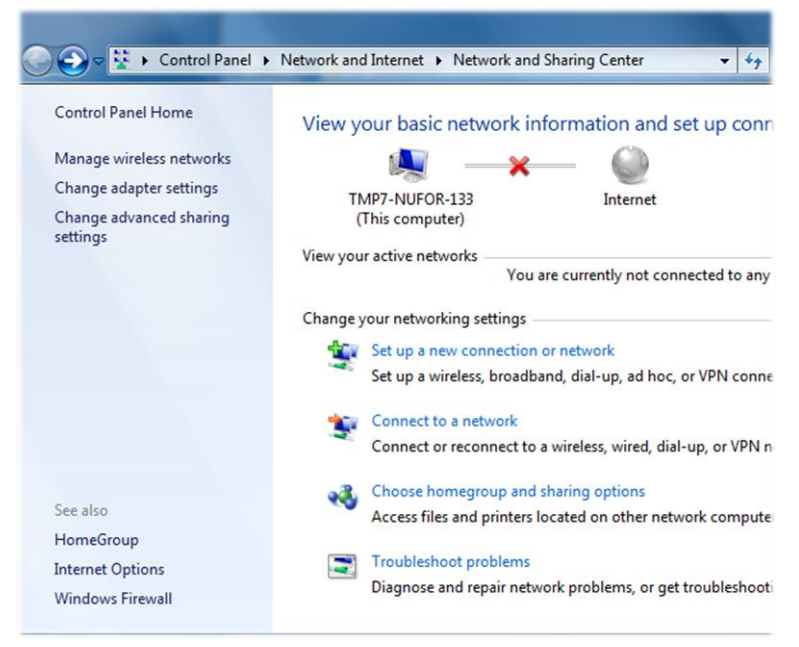

#### Passo 3

Clique na opção "Add".

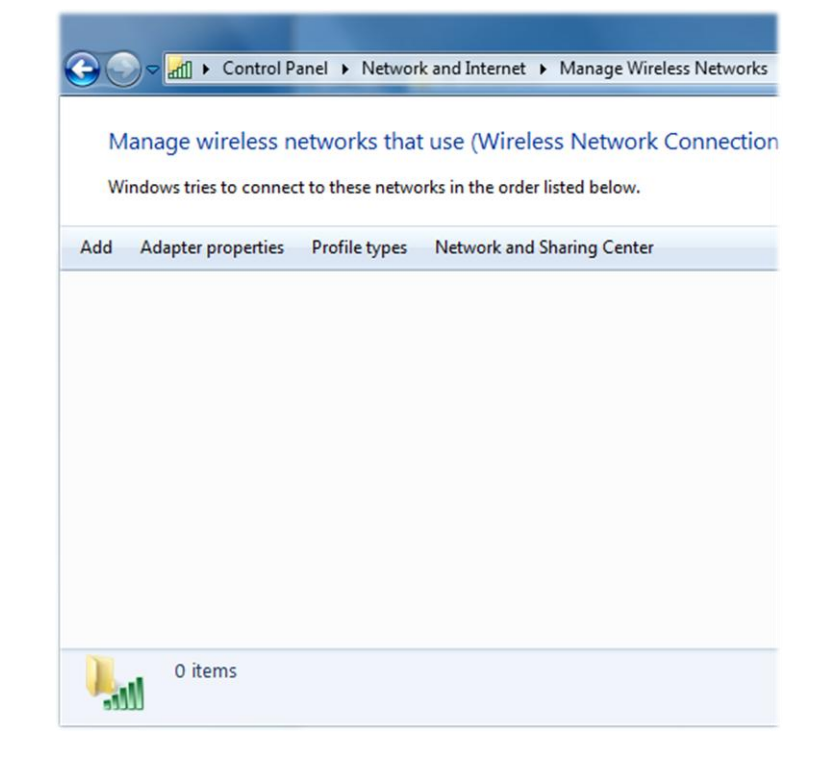

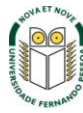

Escolha "Manually create a network profile".

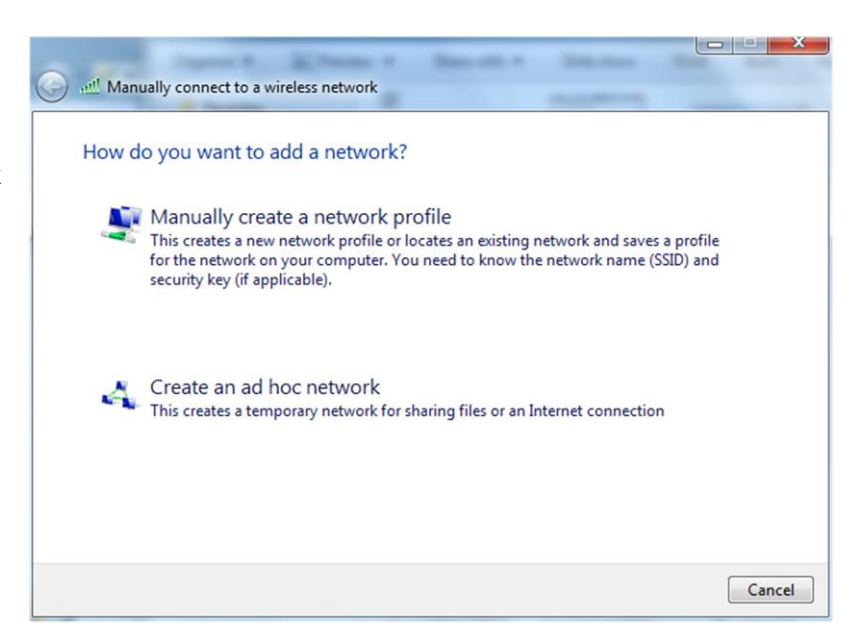

#### Passo 5

Preencha as informações de acordo com a imagem.

- ✓ Network name: eduroam-guest
- Security type: No authentication (Open)
- ✓ Selecione Start this connection automatically
- ✓ Selecione Connect even if the network is not broadcasting

Clique em Next para continuar.

| Enter information | for the wireless network you want to add                     |  |
|-------------------|--------------------------------------------------------------|--|
| Network name:     | eduroam                                                      |  |
| Security type:    | WPA2-Enterprise                                              |  |
| Encryption type:  | AES 🔹                                                        |  |
| Security Key:     | Hide characters                                              |  |
| Start this connec | tion automatically                                           |  |
| Connect even if   | the network is not broadcasting                              |  |
| Warning: If you   | elect this option, your computer's privacy might be at risk. |  |
|                   |                                                              |  |
|                   |                                                              |  |

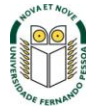

Clique no botão Close.

Nota: Se posteriormente aparecer a janela "Set Network Location", escolha "Public network".

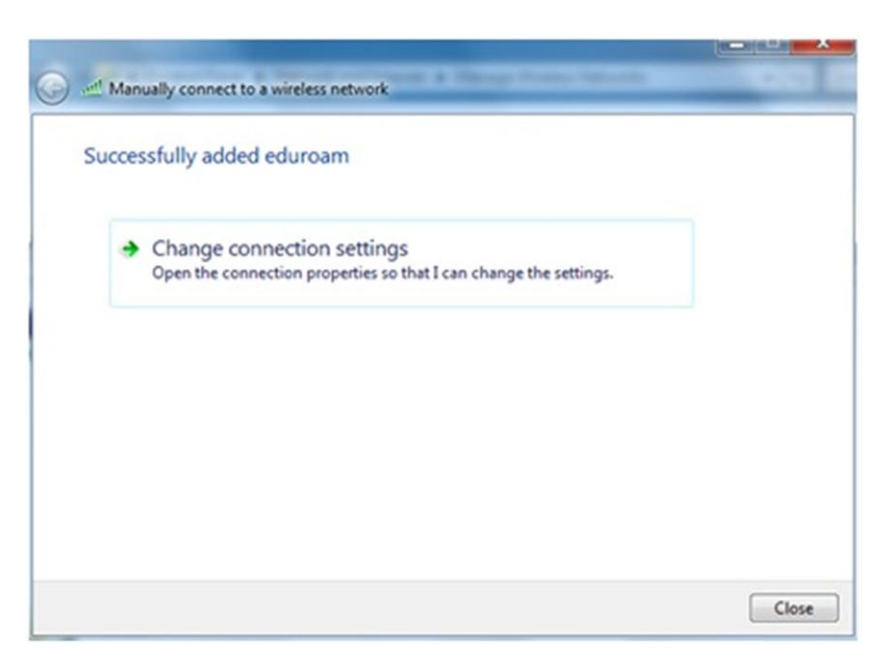

#### Passo 7

Selecione o separador "Security" e clique no botão "Settings".

| eduroam Wireless Netwo                  | ork Properties                    | x      |
|-----------------------------------------|-----------------------------------|--------|
| Connection Security                     |                                   |        |
|                                         |                                   |        |
| Security type:                          | WPA2-Enterprise                   | )      |
| Encryption type:                        | AES 🔻                             | )      |
|                                         |                                   |        |
|                                         |                                   |        |
| Choose a network aut                    | hentication method:               | ,      |
| Microsoft: Protected                    | EAP (PEAP)    Settings            | ]      |
| Remember my creating time I'm logged on | lentials for this connection each |        |
|                                         |                                   |        |
|                                         |                                   |        |
| Advanced settings                       |                                   |        |
|                                         |                                   |        |
|                                         |                                   |        |
|                                         |                                   |        |
|                                         | ОК                                | Cancel |

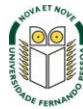

Clique no botão Configure.

Retirar o Visto de "Validate server certificate".

| ien connect                                                                         | ng:                                                                                                 |                                |            |
|-------------------------------------------------------------------------------------|----------------------------------------------------------------------------------------------------|--------------------------------|------------|
| 🗌 Validate s                                                                        | erver certificate                                                                                   |                                |            |
| Connect                                                                             | to these servers:                                                                                   |                                |            |
|                                                                                     |                                                                                                    |                                |            |
| Trusted Roc                                                                         | t Certification Author                                                                              | ities:                         |            |
| AddTru:                                                                             | t External CA Root                                                                                  |                                |            |
| Certum                                                                              | CA                                                                                                  |                                | E          |
| Class 3                                                                             | Public Primary Certific                                                                             | ation Authority                |            |
| DigiCert                                                                            | Assured ID Root CA                                                                                  |                                |            |
| DigiCert                                                                            | High Assurance EV R                                                                                 | oot CA                         |            |
| Entrust                                                                             | net Certification Auth                                                                              | nority (2048)                  |            |
| Entrust                                                                             | net Secure Server Ce                                                                                | ertification Authority         | -          |
| •                                                                                   | III                                                                                                 |                                | •          |
| 1.000.0000                                                                          | ication Mathod                                                                                      |                                |            |
| ect Authent<br>cured pass                                                           | vord (EAP-MSCHAP v                                                                                  | 2) 🔹                           | Configure. |
| ect Authent<br>cured pass<br>Enable Fas                                             | vord (EAP-MSCHAP v<br>Reconnect                                                                     | 2) 🔻                           | Configure. |
| ect Authent<br>cured pass<br>Enable Fas<br>Enforce Ne                               | vord (EAP-MSCHAP v<br>Reconnect<br>work Access Protecti                                             | •2) •                          | Configure. |
| ect Authent<br>cured pass<br>Enable Fas<br>Enforce Ne<br>Disconnect                 | word (EAP-MSCHAP v<br>: Reconnect<br>twork Access Protecti<br>if server does not pre                | ion<br>esent cryptobinding T   | Configure. |
| ect Authent<br>ecured pass<br>Enable Fas<br>Enforce Ne<br>Disconnect<br>Enable Ider | word (EAP-MSCHAP v<br>Reconnect<br>twork Access Protecti<br>if server does not pre<br>tity Privacy  | 2)  vion esent cryptobinding T | Configure. |
| ect Authent<br>ecured pass<br>Enable Fas<br>Enforce Ne<br>Disconnect<br>Enable Ider | word (EAP-MSCHAP v<br>Reconnect<br>twork Access Protecti<br>if server does not pre<br>titly Privacy | 2)  vion esent cryptobinding T | Configure. |

# Passo 9

Clique no botão **Configure**.

Remova a opção: "Automaticaly use my Windows logon name and password (and domain if any)".

| Connec      | ung:<br>server certificate<br>t to these servers:                                              |
|-------------|------------------------------------------------------------------------------------------------|
|             | MSCHAPv2 Properties                                                                            |
|             | en connecting:<br>Automatically use my Windows logon name and<br>password (and domain if any). |
| Certifica   | OK Cancel                                                                                      |
| lect Authen | sword (EAP-MSCHAP v2)                                                                          |
| Enable Fas  | st Reconnect<br>etwork Access Protection<br>t if server does not present cryptobinding TLV     |

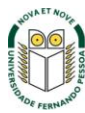

Clique no botão **Configure**. Clique no "**OK**"

| nen connecting                                                                                      | p:                                                                                    |                                      |                    |            |
|----------------------------------------------------------------------------------------------------|---------------------------------------------------------------------------------------|--------------------------------------|--------------------|------------|
| Validate ser                                                                                        | ver certifica                                                                         | te                                   |                    |            |
| Connect to                                                                                          | these serve                                                                           | ers:                                 |                    |            |
| Trusted Root (                                                                                      | Certification                                                                         | Authorities:                         |                    |            |
| AddTrust                                                                                            | External CA                                                                           | Root                                 |                    |            |
| Certum C/                                                                                           | Ą                                                                                     |                                      |                    | E          |
| Class 3 Pu                                                                                          | blic Primary                                                                          | Certification Aut                    | hority             |            |
| DigiCert A                                                                                          | ssured ID R                                                                           | oot CA                               |                    |            |
| DigiCert H                                                                                          | igh Assuran                                                                           | ce EV Root CA                        |                    |            |
| Entrust.ne                                                                                          | et Certificati                                                                        | on Authority (20-                    | 48)                |            |
| Entrust.ne                                                                                          | et Secure Se                                                                          | erver Certification                  | h Authority        | -          |
| •                                                                                                   |                                                                                       | III                                  |                    | - F        |
| certification                                                                                       | authorities                                                                           |                                      |                    |            |
| lect Authentica                                                                                     | ation Method                                                                          | CHAP v2)                             | •                  | Configure  |
| lect Authentica                                                                                     | ation Methoo<br>ard (EAP-MS                                                           | D:<br>CHAP v2)                       | •                  | Configure. |
| lect Authentica<br>ecured passwo<br>]Enable Fast R                                                  | ation Method<br>ard (EAP-MS<br>leconnect                                              | d:<br>CHAP v2)                       | •                  | Configure. |
| lect Authentica<br>ecured passwo<br>] Enable Fast R<br>] Enforce Netw                               | ation Method<br>ord (EAP-MS<br>leconnect<br>ork Access I                              | D:<br>CHAP v2)<br>Protection         | •                  | Configure. |
| lect Authentica<br>ecured passwo<br>Enable Fast R<br>Enforce Netw<br>Disconnect if                  | ation Method<br>ord (EAP-MS<br>econnect<br>ork Access I<br>server does                | CHAP v2) Protection not present cryp | ▼<br>ptobinding TL | Configure. |
| lect Authentica<br>ecured passwo<br>Enable Fast R<br>Enforce Netw<br>Disconnect if<br>Enable Identi | ation Method<br>ord (EAP-MS<br>teconnect<br>ork Access I<br>server does<br>ty Privacy | CHAP v2) Protection not present cry; | ▼<br>ptobinding TL | Configure. |
| lect Authentica<br>ecured passwo<br>Enable Fast R<br>Enforce Netw<br>Disconnect if<br>Enable Identi | ation Method<br>ord (EAP-MS<br>teconnect<br>ork Access I<br>server does<br>ty Privacy | CHAP v2) Protection not present cryp | ▼<br>ptobinding TL | Configure. |

#### Passo 11

Selecione o separador "**Security**" e clique no botão "**Advanced Settings**".

| eduroam Wireless Netw                 | ork Properties            | ×         |
|---------------------------------------|---------------------------|-----------|
| Connection Security                   |                           |           |
|                                       |                           |           |
| Security type:                        | WPA2-Enterprise           | •         |
| Encryption type:                      | AES                       | •         |
| Choose a network au                   | thentication method:      |           |
| Microsoft: Protected                  | EAP (PEAP) -              | Settings  |
| Remember my cre<br>time I'm logged on | dentials for this connect | ion each  |
| Advanced settings                     |                           |           |
|                                       |                           | OK Cancel |

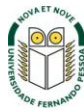

- ✓ Selecione "Specify authentication mode"
- ✓ Escolha a opção "User authentication"
- ✓ Clique em "Save Credentials"

| 02. IX settings 802, 11 settings                          |                        |
|-----------------------------------------------------------|------------------------|
| Specify authentication mode:                              |                        |
| User authentication                                       | Save credentials       |
| Delete credentials for all users                          |                        |
| Enable single sign on for this netwo                      | ork                    |
| Perform immediately before use                            | er logon               |
| Perform immediately after user                            | logon                  |
| Maximum delay (seconds):                                  | 10                     |
| Allow additional dialogs to be d sign on                  | isplayed during single |
| This network uses separate vir<br>and user authentication | tual LANs for machine  |
|                                                           |                        |
|                                                           |                        |
|                                                           |                        |
|                                                           |                        |
|                                                           |                        |
|                                                           |                        |
|                                                           |                        |

# Passo 13

No separador "User name" coloque o seu número de aluno

| Save crede    | entials                                                   |
|---------------|-----------------------------------------------------------|
| Saving your o | redentials allows your computer to connect to the network |
| when you're   | not logged on (for example, to download updates).         |
|               |                                                           |
|               | cutilizadors @ufp.pt                                      |
| 1 dela        |                                                           |
|               | *****                                                     |
|               |                                                           |
|               |                                                           |

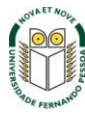

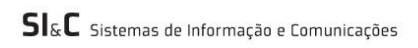

Clique no "OK"

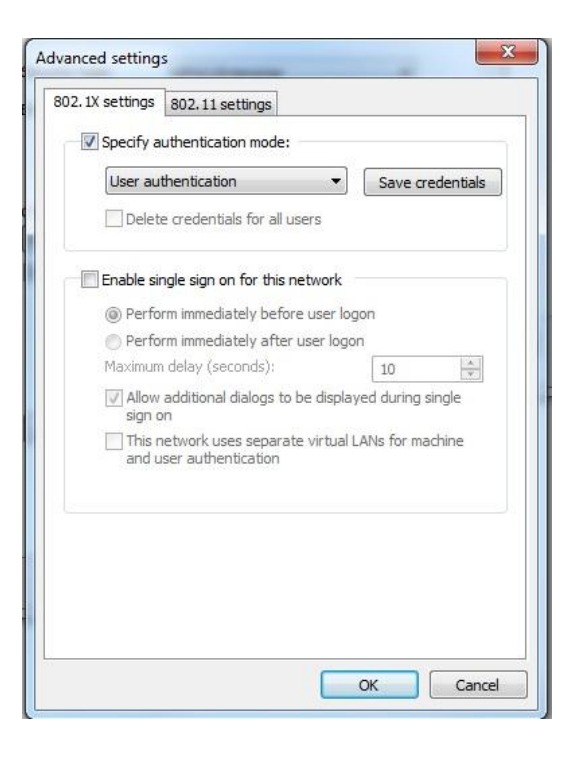

#### Passo 15

O símbolo de rede deverá mostrar que está ligado, passando com o rato em cima aparecerá a rede eduroam.

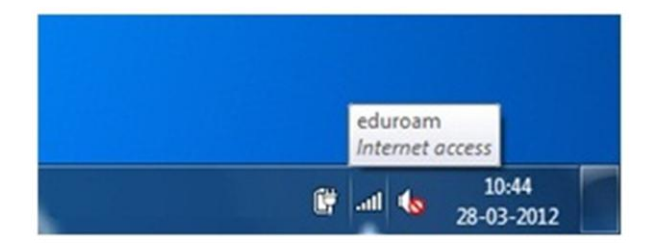

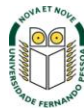

Poderá surgir passados alguns instantes uma janela que irá pedir para classificar a rede **eduroam**. Escolha a opção "**Work network**".

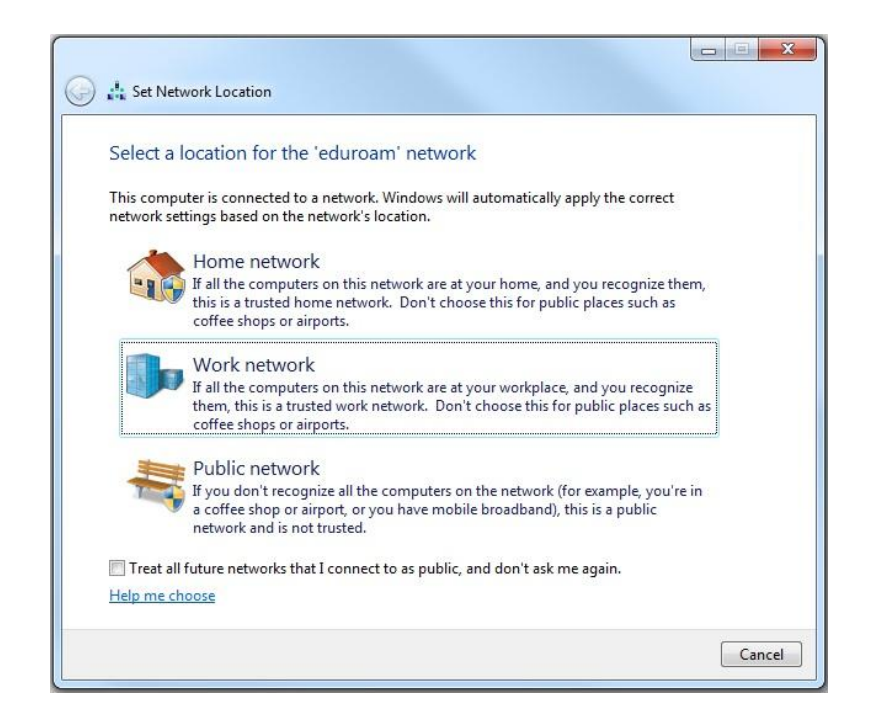

A configuração da rede eduroam no seu computador está concluída.

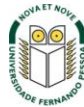